# PLAN DE COURS MINDVIEW

# FICHIER PREPARATOIRE

Les\_travaux\_des\_Glenan\_01\_carte.mvdx

# GANTT

ONGLET TACHE / TEMPS

- Information sur le projet 14/08/2017
- Calendrier du projet / Calendrier du projet : rajouter les 2 week-end suivants d'avril + enlever 27/4/18 pour le libérer pour les passagers
- Ressource du projet : Créer les ressources de personnes et matériel

## MODE GANTT

|    | Nom de tâche           | Durée      | Début      | Fin        | Prédécesse    | J | V  | s | D  | lun | 16 a<br>M | vr. 1<br>M | 8<br>J | v | S | D | lun 2 | 3 avi<br>M | : 18<br>M J |
|----|------------------------|------------|------------|------------|---------------|---|----|---|----|-----|-----------|------------|--------|---|---|---|-------|------------|-------------|
| 1  | Les travaux des Glénan | 12 jours?  | 13/04/2018 | 24/04/2018 |               |   |    |   |    |     |           |            | -      | - |   |   | -     |            |             |
| 2  | Salle commune          | 3 jours?   | 13/04/2018 | 15/04/2018 |               |   |    |   |    |     |           |            |        |   |   |   |       |            |             |
| 3  | Livraison frigo        | 2 jours    | 13/04/2018 | 14/04/2018 | 4DF           |   |    |   | •  |     |           |            |        |   |   |   |       |            |             |
| 4  | Installation frigo     | 1 jour?    | 15/04/2018 | 15/04/2018 | 5             |   |    |   |    |     |           |            |        |   |   |   |       |            |             |
| 5  | Prise frigo            | 1 jour?    | 14/04/2018 | 14/04/2018 |               |   |    |   |    |     |           |            |        |   |   |   |       |            |             |
| 6  | Cunégondes             | 6 jours?   | 14/04/2018 | 19/04/2018 |               |   |    |   | -  |     |           |            |        |   |   |   |       |            |             |
| 7  | Débroussailler         | 2 jours    | 14/04/2018 | 15/04/2018 |               |   |    |   |    | h   |           |            |        |   |   |   |       |            |             |
| 8  | Potager                | 3 jours    | 16/04/2018 | 18/04/2018 | 7             |   |    |   | r  | -   |           |            |        |   |   |   |       |            |             |
| 9  | Terrain                | 2 jours    | 16/04/2018 | 17/04/2018 | 8DD           |   |    |   | 4  |     |           | h          |        |   |   |   |       |            |             |
| 10 | Creuser trou cunégon   | 1 jour?    | 18/04/2018 | 18/04/2018 | 9             |   |    |   |    |     |           | -          | η.     |   |   |   |       |            |             |
| 11 | Réparer cunégondes     | 2 jours    | 14/04/2018 | 15/04/2018 |               |   |    |   |    | h   |           |            |        |   |   |   |       |            |             |
| 12 | Peindre cunégondes     | 1 jour?    | 16/04/2018 | 16/04/2018 | 11            |   |    |   |    |     | -         |            |        |   |   |   |       |            |             |
| 13 | Déplacer les cunégon   | 1 jour?    | 19/04/2018 | 19/04/2018 | 10;12FD+1 j   |   |    |   |    |     |           |            | -      | 5 |   |   |       |            |             |
| 14 | Procédure "cunégond    | 0,5 jour   | 19/04/2018 | 19/04/2018 | 13FD-0,5 jour |   |    |   |    |     |           |            | •      |   |   |   |       |            |             |
| 15 | □ Préau                | 11 jours?  | 14/04/2018 | 24/04/2018 |               |   |    |   |    |     |           |            |        |   |   |   |       |            |             |
| 16 | Peinture coursives     | 3 jours    | 14/04/2018 | 16/04/2018 |               |   | Г  |   |    |     | -         |            |        |   |   |   |       |            |             |
| 17 | Peinture chambre       | 2 jours    | 14/04/2018 | 15/04/2018 | 16DD          |   | l, |   |    |     |           |            |        |   |   |   |       |            |             |
| 18 | Terrasse               | 5 jours    | 18/04/2018 | 22/04/2018 | 16FD+1 jour   |   |    |   |    |     |           |            |        |   |   |   |       |            |             |
| 19 | Lumière                | 1 jour?    | 18/04/2018 | 18/04/2018 | 16FD+1 jour   |   |    |   |    |     |           |            |        |   |   |   |       |            |             |
| 20 | Auvent                 | 2 jours    | 23/04/2018 | 24/04/2018 | 18            |   |    |   |    |     |           |            |        |   |   |   |       |            |             |
| 21 | Permanent              | 4 jours?   | 14/04/2018 | 17/04/2018 |               |   |    |   |    |     |           |            |        |   |   |   |       |            |             |
| 22 | Sanitaires             | 1,5 jours? | 14/04/2018 | 15/04/2018 |               |   |    |   |    |     |           |            |        |   |   |   |       |            |             |
| 23 | Douche                 | 1 jour?    | 14/04/2018 | 14/04/2018 |               |   |    |   | h  |     |           |            |        |   |   |   |       |            |             |
| 24 | Rideau                 | 0,5 jour?  | 15/04/2018 | 15/04/2018 | 23            |   |    |   | Ť. |     |           |            |        |   |   |   |       |            |             |
| 25 | ⊡ Terrasse             | 4 jours?   | 14/04/2018 | 17/04/2018 |               |   |    |   |    |     |           |            |        |   |   |   |       |            |             |
| 26 | Auvent                 | 1 jour?    | 14/04/2018 | 14/04/2018 |               |   |    |   | h  |     |           |            |        |   |   |   |       |            |             |
| 27 | Éclairage              | 1 jour?    | 15/04/2018 | 15/04/2018 | 26            |   |    |   |    | h   |           |            |        |   |   |   |       |            |             |
| 28 | Bureau                 | 1 jour?    | 16/04/2018 | 16/04/2018 | 27            |   |    |   |    |     | h         |            |        |   |   |   |       |            |             |
| 29 | Prises                 | 1 jour?    | 17/04/2018 | 17/04/2018 | 28            |   |    |   |    |     |           |            |        |   |   |   |       |            |             |
| 30 | Chambre                | 2 jours?   | 14/04/2018 | 15/04/2018 |               |   |    |   |    |     |           |            |        |   |   |   |       |            |             |
| 31 | Prise tél              | 1 jour?    | 14/04/2018 | 14/04/2018 |               |   |    |   | 1  |     |           |            |        |   |   |   |       |            |             |
| 32 | Changer tél            | 1 jour?    | 15/04/2018 | 15/04/2018 | 31            |   |    |   |    |     |           |            |        |   |   |   |       |            |             |
| 33 | Test tél               | 1 jour?    | 15/04/2018 | 15/04/2018 | 32FF          |   |    |   |    | •   |           |            |        |   |   |   |       |            |             |
| 1  |                        |            |            |            |               |   |    |   |    |     |           |            |        |   |   |   |       |            |             |
|    |                        |            |            |            | /             |   |    |   |    |     |           |            |        |   |   |   |       |            | 1           |

## SALLE COMMUNE

- Prise frigo FD Installation Frigo
- Installation **DF** Livraison frigo (2j)

## PREAU

- Peinture coursives **DD** Peinture chambre (2j)
- Peinture coursives FD (décalage 1 jours) Terrasse (5j)
- Peinture coursives **FD** (décalage 1 jours) Lumière
- Terrasse FD Auvent

#### Toutes opération en FD sauf

• Changer tél **FF** Test tél

#### CUNEGONDE

Toutes opération en FD sauf

- Potager (3j) DD Terrain (2j)
- Peindre Cunégondes FD (décalage 1 jours) Déplacer les cunégondes
- Réparer cunégondes FD Déplacer les cunégondes → 2 contraintes pour le début d'une tache
- Déplacer les cunégondes FD (décalage -0.5 jours) Procédure "cunégondes"

## GESTION DES RESSOURCES

Dans l'onglet Tâches / Temps → Ressources du projet

| • | Chef des travaux | <pre>chef travaux@sextant-glenan.org</pre> | 100 |
|---|------------------|--------------------------------------------|-----|
| • | Maçonnerie       | maconnerie@sextant-glenan.fr               | 40  |
| • | Electricité      | electricite@sextant-glenan.fr              | 40  |
| • | Plomberie        | plomberie@sextant-glenan.fr                | 40  |
| • | Manœuvre         | manoeuvre@sextant-glenan.fr                | 30  |
| • | Jardinerie       | jardinerie@sextant-glenan.fr               | 40  |

Pour les ressources matérielles :

- Matériel de peinture 5
- Caisse à outils
- Débroussailleuse 10
- Matériel de jardinage 1

Affecter les ressources (travail) aux tâches

Affecter les ressources matérielles : clic sur la tache + onglet ressources

Pour la Terrasse, mettre du chef de projet (20%)

Retourner dans gestion des ressources et voir les coûts

2

Retourner dans l'onglet Calendrier du projet et gérer le calendrier des personnes

### LIGNE DE TEMPS

Passer en mode ligne de temps et voir les tâches

Liste des tâches à faire à l'instant T

## MODE CALCUL

Passe en mode mind Map ou équivalent

Créer une variable « Consommable »

Affecter des valeurs de consommables pour les éléments le justifiant

Sur les branches, rajouter

Dans valeur, éditer « défaut » et pour défaut : mettre « Somme » pour les consommables

Clic droit dans l'onglet « Calcul » et choisir « défaut »

Nom : Coût

Type : nombre FX |Gestion de projet | Coût et valider...

Rajouter une colonne Total et pour défaut, mettre Consommable + Coût

# GESTION DE L'AFFICHAGE

## **GESTION DE FICHIER**

FICHIER | EXPORTER | RAPPORT DE PROJET